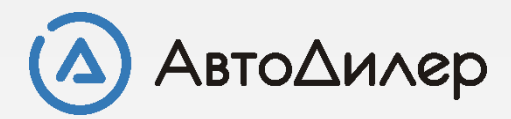

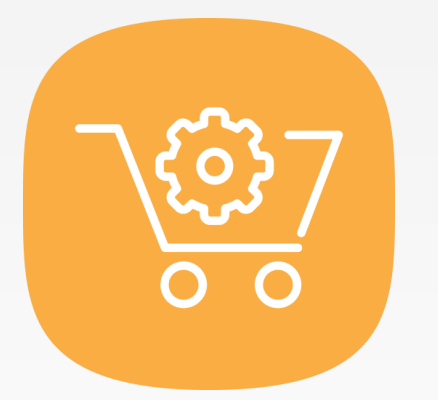

# Магазин запчастей. Ценообразование

#### Что такое ценообразование?

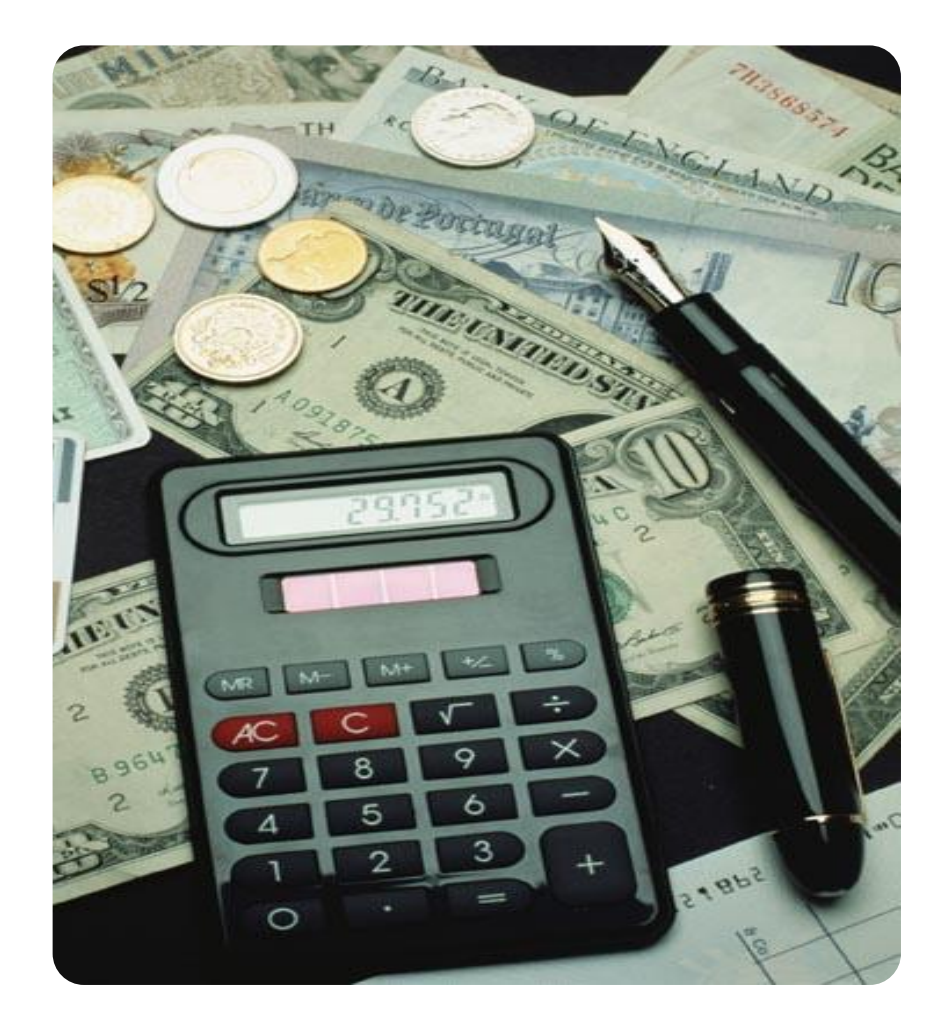

**Цена** — количество денег, в обмен на которые продавец готов передать (продать), а покупатель согласен получить (купить) единицу товара. По сути, цена является коэффициентом обмена конкретного товара на деньги. Величину соотношений при обмене товаров определяет их стоимость. Поэтому цена является стоимостью единицы товара, выраженной в деньгах.

**Ценообразование** — установление цен, процесс выбора окончательной цены в зависимости от себестоимости продукции, цен конкурентов, соотношения спроса и предложения и других факторов.

**Цель ценообразования:** Обеспечить мотивированную, своевременную и достаточную ценовую реакцию, таким образом, чтобы получить максимальный объем продаж с минимальной потерей маржинальности.

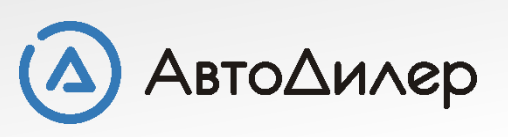

#### Варианты назначения цен

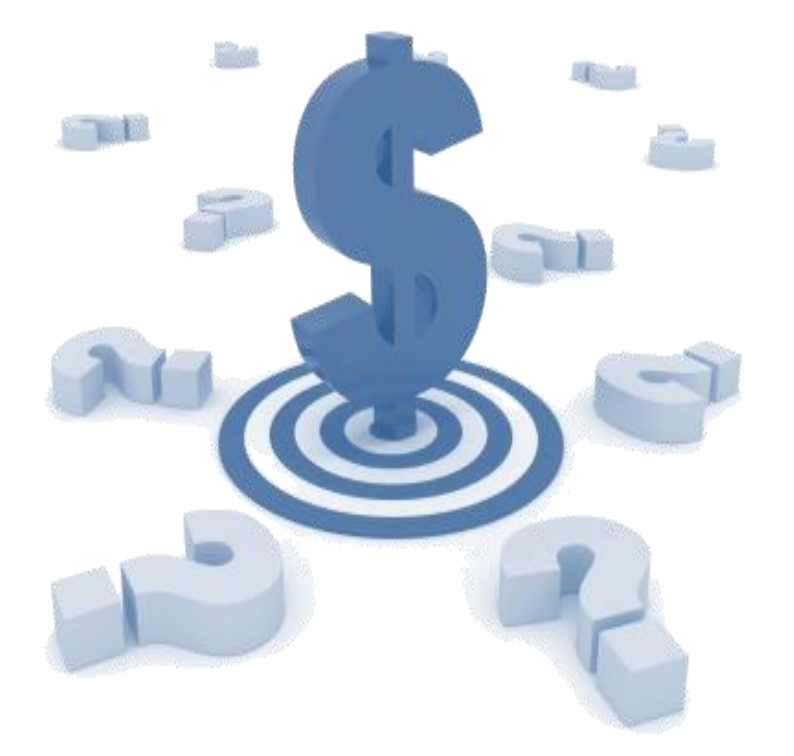

- Назначение цены товара через номенклатуру. Заполняется при вводе товара в справочник «Номенклатура».
- Назначение цены во время оформления прихода товара на склад. Заполняется при оформлении поступления товара на склад.
- Назначение цены через прайс-листы. Удобный способ для формирования широкого спектра цен для разных категорий клиентов.

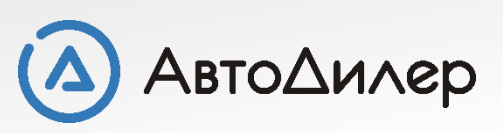

#### Цена реализации по умолчанию

Назначение цены товара через номенклатуру. Заполняется при вводе товара в справочник «Номенклатура».

| 📀 Товар: Правка        |                                                                                                    |
|------------------------|----------------------------------------------------------------------------------------------------|
| Объект                 | Цены<br>Заполнение информации о наценках на товар и цене товара в прайс-листах.                                      |
| Атрибуты<br>Фотографии | Цена реализации по умолчанию - будет использована при реализации товара, если цена не найдена в текущем прайс-листе. |
| Проверка               | Цена реализации : 🛛 🗐 Наценка % : 🖃                                                                                  |

| Информация                                                                                                    |                                                                                      |          |               |       |       |  |  |
|----------------------------------------------------------------------------------------------------|--------------------------------------------------------------------------------------|----------|---------------|-------|-------|--|--|
| 🦺 Количество :                                                                                                    | 100 💌                                                                                | шт.      | Номер ГТД :   |       | •••   |  |  |
| Входная цена                                                                                                    | 50,00 💌 📄                                                                            | Альтерна | тивная цена : | 50,00 | - 🗐 🥠 |  |  |
| loполнительная информация (примечание) :                                                                                                    |                                                                                      |          |               |       |       |  |  |
|                                                                                                    |                                                                                      |          |               |       |       |  |  |
|                                                                                                    |                                                                                      |          |               |       | -     |  |  |
|                                                                                                    |                                                                                      |          |               |       |       |  |  |
| Цена реализации                                                                                                    | _                                                                                    |          |               |       |       |  |  |
| 🧕 Цена реализации по                                                                                                    | 🗕 Цена реализации по умолчанию - будет использована при реализации товара, если цена |          |               |       |       |  |  |
| че будет найдена в текущем прайс-листе. Эта цена будет сохранена в карточке товара и<br>может быть изменена позже в справочнике по номенклатуре. |                                                                                      |          |               |       |       |  |  |
|                                                                                                    |                                                                                      |          |               | 1.    |       |  |  |
| Цена реализаци                                                                                                    | 1: 55,00                                                                             |          | 10 💌          | %     |       |  |  |
| Текущая цен                                                                                                    | a: 55,00                                                                             |          | паценка: 10%  |       |       |  |  |

При создании или редактировании товара в справочнике «Номенклатура» в разделе «**Цены**» можно установить цену реализации по умолчанию. Цена может быть указана или рассчитана на основании данных из карточки товара.

Цена реализации по умолчанию будет использована в расходных документах, если для этого товара отсутствует информация в прайс-листе.

Наценка % - наценка ко входной цене для формирования цены реализации по умолчанию.

Допустим процент наценки составляет 10%. При оформлении приходной накладной в карточке товара Вы указываете цену, по которой купили товар (*входная цена*) - допустим 50. Исходя из того, что наценка составляет 10%, цена реализации составит 50 + 10% = 55.

Таким образом, цена реализации считается самым простым способом путем добавлении определенного процента к входной цене.

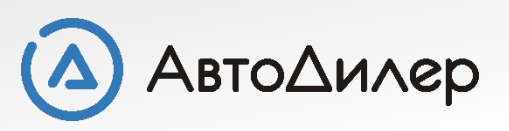

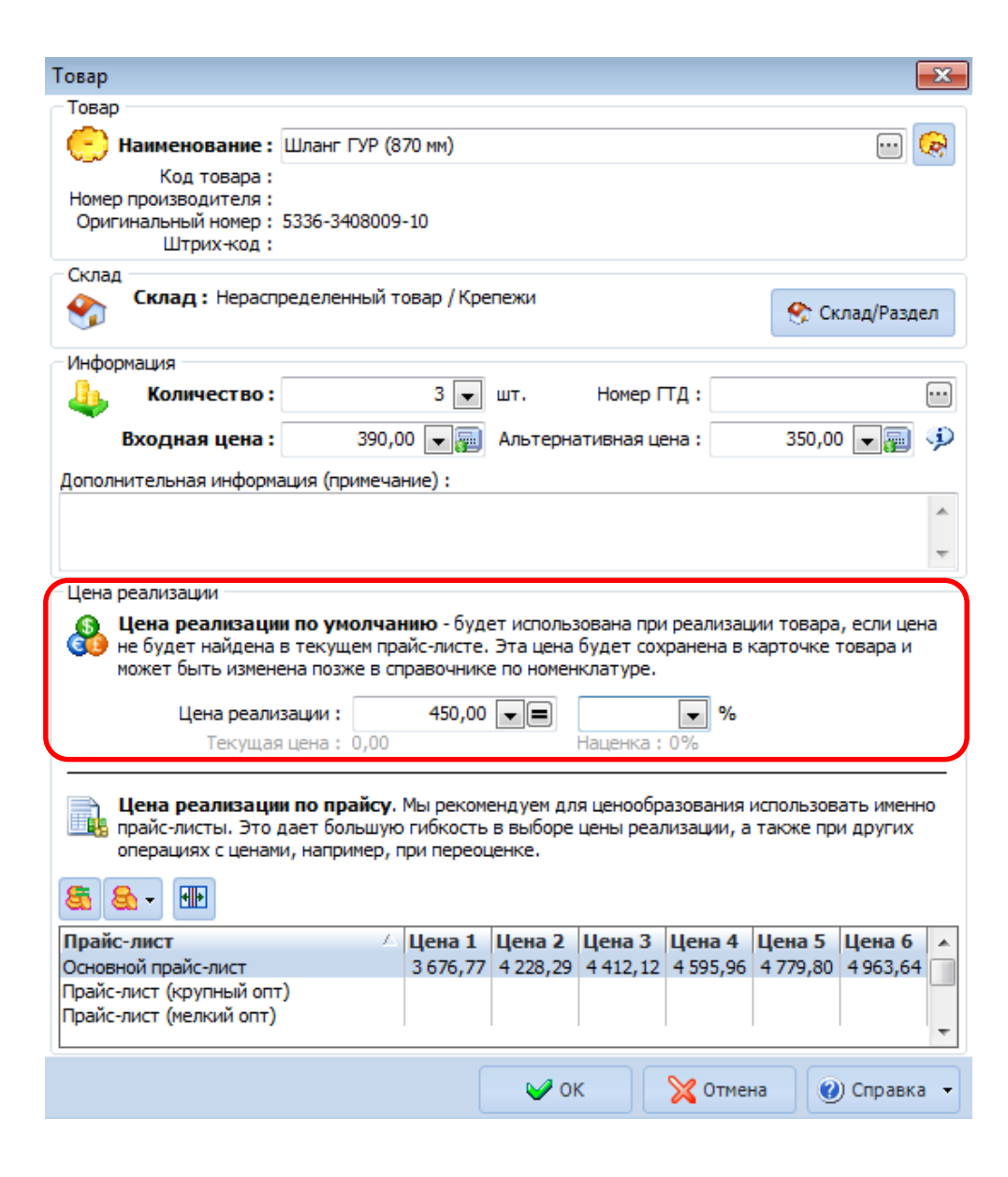

# Назначение цены во время прихода товара

Во время оформления приходной накладной при добавлении товара в разделе «Товары» Вы можете указать фиксированную цену для реализации товара.

**Цена реализации** - может быть указана или рассчитана на основании данных из карточки товара. Цена реализации по умолчанию будет использована в расходных документах, если для этого товара отсутствует информация в прайс-листе.

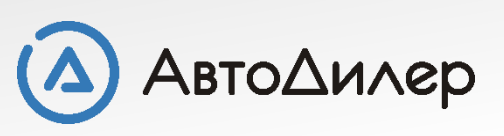

#### Назначение цены через прайс-листы

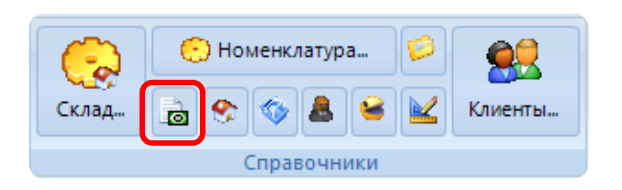

| 💼 Прайс-листы            |            | -                  |    |
|--------------------------|------------|--------------------|----|
| 🗟 😫 🖉 📚                  |            | 00                 | ٢  |
|                          | Прайс-лист |                    | -  |
| Основной прайс-лист      |            |                    |    |
| Прайс-лист (крупный опт) |            |                    | _  |
| Прайс-пист (нелкий опт)  |            |                    |    |
| Розничный прайс-лист     |            |                    | -  |
|                          | 🖌 ок       | 💥 Отнена 🛛 💓 Справ | жа |

Назначение цены через прайс-листы это наиболее удобный способ для формирования широкого спектра цен для разных категорий клиентов.

Справочник "**Прайс-листы**" предназначен для хранения перечня прайслистов, зарегистрированных в системе. Вызвать справочник можно на вкладке «**Магазин**» - «**Прайс-листы**».

По каждому прайс-листу в системе хранится следующая информация:

- Наименование прайс-листа;
- Список товаров прайс-листа;
- Признак прайс-листа по умолчанию;
- > Признак скрытого прайс-листа.

Левая часть окна "Прайс-лист" представлена древовидной структурой, состоящей из групп и подгрупп, предназначенных для структуризации товаров текущего прайс-листа.

Табличная часть представлена списком товаров текущего прайс-листа с возможностью добавления новых товаров в прайс-лист, удаления потерявших актуальность товаров и правки существующих товаров в прайслисте.

| <b>1</b> 🔁 🖨                | <b>☆ 👷 🖉 💐 🐼 🐼</b>           | 🎭 - 💀 🚳 -       |        | 1:13   | 000          |
|-----------------------------|------------------------------|-----------------|--------|--------|--------------|
| 🖓 Товары повышенного спроса | - Наименование полное 🛆      | Оригинальный н  | Цена 1 | Цена 2 | Количество 🔺 |
| 🖰 Товары пониженного спроса | 🔲 Автолампа (габариты) с цок | A24-10          | 156,00 | 150,00 |              |
| Все товары                  | 🔲 Бампер (угол)              | 5432-2803010    | 156,00 | 150,00 |              |
| <u> </u>                    | 🔲 Блок цилиндров             | 245-1002001-01  | 48,00  | 46,00  |              |
|                             | Стремянка L=140мм М14*1,5    | 4370-2902408    | 624,00 | 600,00 |              |
|                             | 📃 Указатель уровня масла в с | 64229-1018078   | 17,00  | 16,00  |              |
|                             | 🔲 Указатель уровня масла в с |                 | 54,00  | 51,00  | =            |
|                             | 📃 Указатель уровня масла в с | 4370-1018078    | 20,00  | 20,00  | -            |
|                             | Фара противотуманная жел     | TH 105 0000 03  | 212,00 | 203,00 |              |
|                             | 🔲 Шайба топливного болта ме  | 312482-П34      | 32,00  | 30,00  |              |
|                             | 🔲 Шатун в сборе              | 236-1004045-52  | 65,00  | 63,00  |              |
|                             | 🔲 Шланг ГУР (870 мм)         | 5336-3408009-10 | 609,00 | 586,00 |              |
|                             | 🔲 Шпонка втор.вала 51x8x13.5 | 314001-П        | 827,00 | 796,00 |              |
|                             | 🔲 Щиток боковой Лев.         | 6430-8401127    | 780,00 | 750,00 |              |

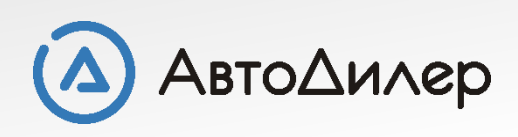

# Назначение цены через прайс-листы

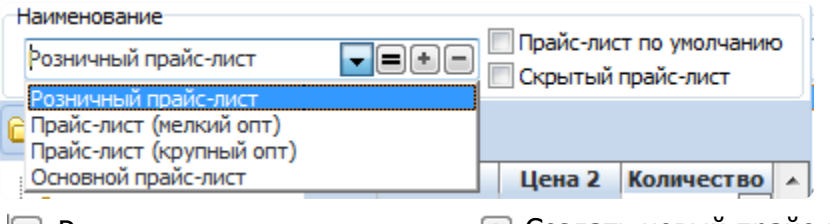

В верхней части диалогового окна "Прайс-лист" представлен список всех не скрытых прайс-листов, зарегистрированных в системе, с возможностью добавления нового, правки существующего и удаления текущего прайс-листа.

🔳 Редактировать наименование 💽 Создать новый прайс-лист 📄 Удалить прайс-лист

Набор операций, доступных для прайс-листов, представлен кнопками на панели инструментов, находящейся в верхней части окна. Все основные операции продублированы горячими клавишами, которые указаны на всплывающей подсказке кнопки. Контекстное меню таблицы также дублирует основные операции.

| Новый пр | райс-лист        |                           |  |  |  |  |  |
|----------|------------------|---------------------------|--|--|--|--|--|
| Наимено  | вание            |                           |  |  |  |  |  |
|          | Новый прайс-лист |                           |  |  |  |  |  |
| Наимено  | вание коло       | онок цен                  |  |  |  |  |  |
| 4        | Цена 1:          | Оптовая                   |  |  |  |  |  |
|          | Цена 2 :         | мелкий опт                |  |  |  |  |  |
|          | Цена 3:          | VIP                       |  |  |  |  |  |
|          | Цена 4 :         | Организации               |  |  |  |  |  |
|          | Цена 5:          | Сервис                    |  |  |  |  |  |
|          | Цена 6:          | Розница                   |  |  |  |  |  |
|          | _                |                           |  |  |  |  |  |
|          | - 4              | 🥜 ОК 🔀 Отмена 🜒 Справка 👻 |  |  |  |  |  |
|          |                  |                           |  |  |  |  |  |

Для удобства предусмотрена возможность именования колонок прайс-листа, причем у каждого прайс-листа может быть свой собственный набор имен для колонок. Имена колонок можно будет видеть, например, при реализации товаров со склада через расходную накладную или другой расходный документ.

Система предоставляет возможность устанавливать скрытые прайслисты и прайс-лист по умолчанию. В диалоговом окне "Прайс-листы" доступны операции добавления, редактирования, удаления. Операции добавления, редактирования выполняются через окно правки прайслиста.

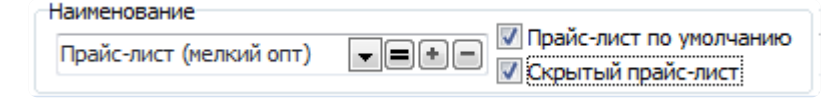

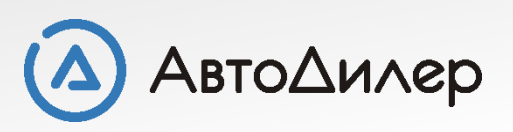

## Поиск по справочнику «Прайс-лист»

В прайс-листе доступна операция поиска товаров по заданным критерия. Для этого в строку поиска, расположенную под древовидной структурой разделов прайс-листа, введите данные, которые необходимо найти. Поиск идет по наименованию, коду, оригинальному номеру, номеру производителя или штрих-коду товаров прайс-листа. После нажатия кнопки "Поиск", система выполняет поиск товаров из всех разделов, удовлетворяющих установленным условиям поиска. Если такие товары были найдены, то в древовидной структуре создается раздел "Найденные товары", в который система размещает все товары, удовлетворяющие условиям поиска. Такая возможность позволяет пользователю работать непосредственно со списком найденных системой товаров.

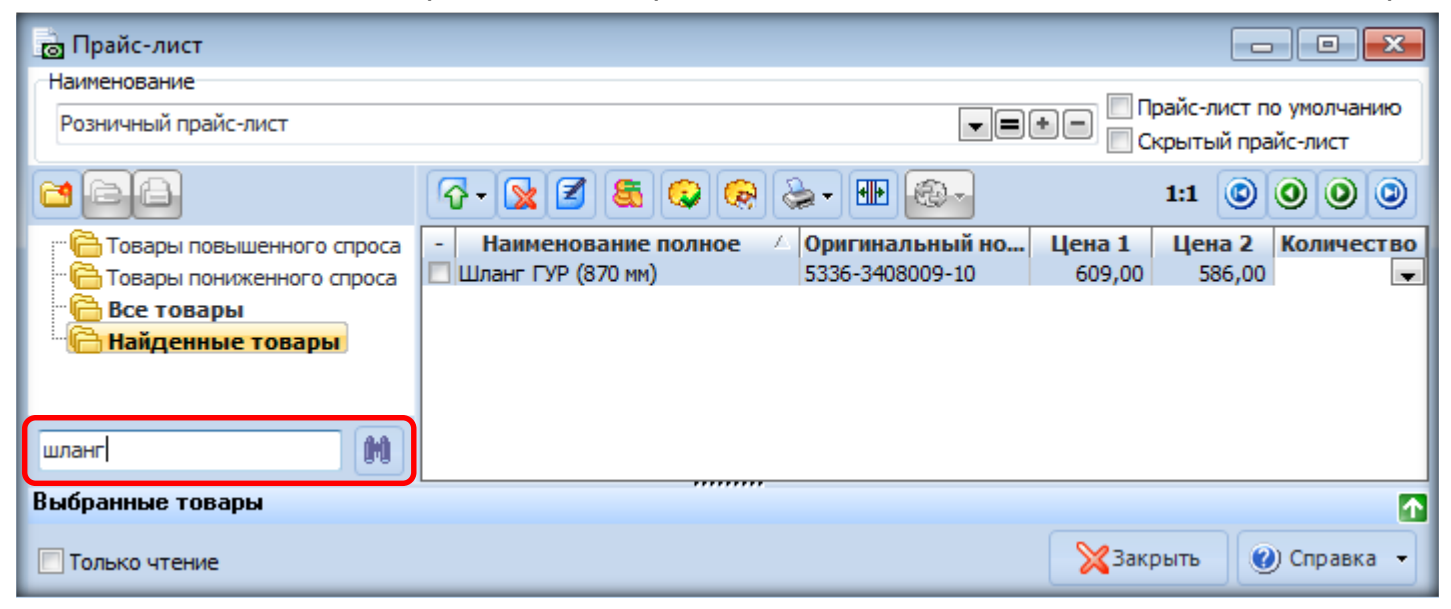

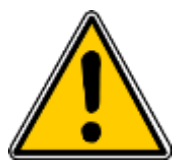

В прайс-листе доступна операция считывания сканером значения штрих-кода с товара, на котором прикреплен стикер со штрих-кодом. В этом случае, система заполняет строку поиска считанным значением штрих-кода и автоматически выполняет поиск товаров в текущем прайс-листе.

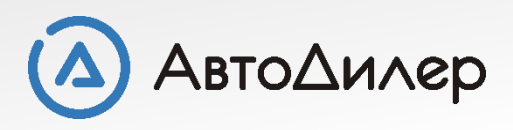

# Добавление позиций «Прайс-лист»

Список товаров прайс-листа представляет собой перечень номенклатурных единиц с установленными для них характеристиками. Товары в могут быть добавлены из справочника "Номенклатура", со склада и согласно приходам.

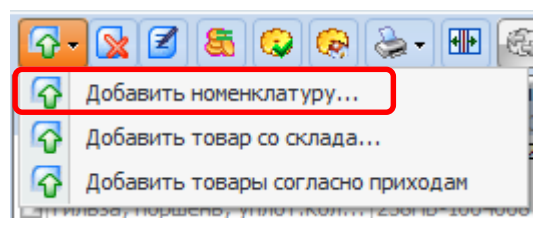

Если в прайс-лист Вам нужно добавить несколько позиций, или Вам удобнее пользоваться справочником «Номенклатура», где товар разложен по группам и подгруппам созданными Вами, то тогда выбирайте позицию «Добавить номенклатуру...»

В справочнике «Номенклатура» выберите товар, который нужно добавить в прайс-лист. Если Вам необходимо добавить только одну позицию, то можно просто выделить ее и нажать на кнопку «ОК». Если же Вы хотите добавить несколько различных позиций, то нужные Вам товары отмечайте «галочкой» и нажимайте кнопку «ОК». Все выделенные позиции будут добавлены в прайс-лист.

При добавлении выполняется проверка наличия товаров на складе. Товары, отсутствующие на складе, выделяются цветом, характерным для скрытых записей.

| Панель боковая левая      | 64221-5325221  | 780,00 | 750,00 |
|---------------------------|----------------|--------|--------|
| Пара шестерен главной пер | 64226-2502020  | 468.00 | 450.00 |
| Патрубок глушителя        | 630300-1203120 | 328,00 | 316,00 |
| Переключатель стеклоочис  | 4002.3709000   | 539,00 | 519,00 |

|                                                                                                    |   |                                                                                                    |       |              |                                                                                                    |                                                                                                    |       |       |                                                                   | _   |
|----------------------------------------------------------------------------------------------------|---|----------------------------------------------------------------------------------------------------|-------|--------------|----------------------------------------------------------------------------------------------------|----------------------------------------------------------------------------------------------------|-------|-------|-------------------------------------------------------------------|-----|
| 🕑 Номенклатура                                                                                                    |   |                                                                                                    |       |              |                                                                                                    |                                                                                                    |       |       |                                                                   | ٢.  |
| a q q a a                                                                                                    | 4 | 6 🔀 🗷 🗈 👩                                                                                                    | h 👌 🤇 | 800          | - 💽 - 📚                                                                                                    | • <u>•</u>                                                                                                    | 9:16  | 0     | 0                                                                 | ۲   |
| 🖻 🛅 Двигатель 🔹 🔺                                                                                                    | - | Наименование                                                                                                    | Код   | Номер произе | водителя О                                                                                                    | ригинальн                                                                                                    | Штри  | с-код | Ед                                                                |     |
| Двигатель Двигатель 236 Двигатель 238 Двигатель 238 Двигатель 238 Двигатель 238 Двигатель 238 Двигатель Спл Спл |   | Наименование<br>Водило Евро в сб<br>Кольцо стопорное<br>Стопор валика сат<br>Ступица шестерни<br>Шестерня ведомая<br>Сос с 2-ия подшип<br>Сателлит бортовой<br>Кольцо стопорное<br>Ступица шестерни ведомая<br>Шестерня ведуща<br>Шестерня ведуща<br>Втулка сателлита | Код   | Номер произв | зодителя О<br>54<br>53<br>53<br>53<br>54<br>54<br>54<br>54<br>53<br>54<br>53<br>54<br>53<br>53<br>53<br>53<br>53<br>53<br>53<br>53 | pirtitanbit<br>326-2405032<br>36-2405053<br>36-2405053<br>326-2405037<br>326-2405051<br>326-2405051<br>326-2405055<br>326-2405055<br>326-2405055<br>326-2405051<br>36-2405028<br>36-2405050<br>36-2405050<br>36-2405050<br>36-2403057 | Штрис | <-код | EA<br>WT.<br>WT.<br>WT.<br>WT.<br>WT.<br>WT.<br>WT.<br>WT.<br>WT. | * H |
| Нитерьер кабины Кабина Кабина Карданные болты и г Колеса и ступицы                                                                                                    |   |                                                                                                    |       |              |                                                                                                    |                                                                                                    |       |       |                                                                   |     |
|                                                                                                    |   |                                                                                                    |       |              |                                                                                                    |                                                                                                    |       |       |                                                                   |     |
|                                                                                                    |   |                                                                                                    |       |              | 🥪 ок                                                                                                    | 🔀 Отме                                                                                                    | на    | 🕐 Спр | авка                                                              | •   |

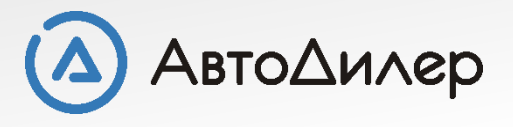

# Добавление позиций «Прайс-лист»

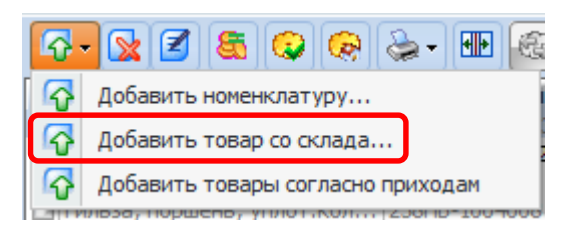

При составлении прайс-листов по конкретному складу или по тем товарам, которые есть в наличии на складах, то удобнее пользоваться пунктом меню **«Добавить товар со склада...**»

В указанных местах хранения данных нужные товары отмечаются «галочками». При добавлении Вы можете увидеть количество выбранного Вами товара на складе, сколько доступно, сколько в резерве. При выделении товара, он попадает в раздел «Выбранные товары», таким образом Вы сможете быстро просмотреть все указанные позиции и добавить, если что-то забыли или же наоборот убрать случайно выделенный товар. При нажатии кнопки "ОК" система выполняет их добавление в текущий прайс-лист.

При этом также выполняется проверка наличия добавляемых товаров на складе. Товары, отсутствующие на складе, выделяются цветом, характерным для скрытых записей.

| 🔉 Товары по складам                    |               |            |         |        |         |            |           |    |
|----------------------------------------|---------------|------------|---------|--------|---------|------------|-----------|----|
| Расположение                           |               |            |         |        |         |            |           |    |
| Оредприятие : Все                      |               |            |         |        |         |            |           |    |
| Поставщик : Все                        |               |            |         |        |         |            |           |    |
| Прайс-лист : Новый прайс-лист          |               |            |         |        |         |            |           |    |
| -چ 🗠 🎟 🗠 🗅 😡                           |               |            |         |        |         | 15:22      | 00        |    |
| - Наименова                            | ние 🛆 Ор      | игинал     | Склад   | / p    | Остаток | Резерв Д   | оступно С | e  |
| Стеллажи                               |               |            | Ангар / | Ст     | 600     | 0          | 600       |    |
| Региональный склад 🛛 📝 Блок цилинд     | ров 245       | -100200    | Ангар / | Ст     | 37      | 3          | 34        |    |
| Коробки поредаци                       | ь массы 142   | 0-3737000  | Ангар / | Ст     | 31      | 4          | 27        |    |
| Поробки передач                        | его под 238   | H-1701     | Ангар / | Ст     | 16      | 5          | 11        |    |
| Автоматические 🛛 🗹 Колодка пер         | едняя Пр. 437 | 0-3501090  | Ангар / | Ст     | 16      | 0          | 16        |    |
| Механические Кольцо упло-              | тнител 056    | -060-25    | Ангар / | Ст     | 10      | 0          | 10        |    |
| Пятиступенч 📒 🔲 Кольцо Ф-4 ф           | рторопл 236   | -1003460   | Ангар / | Ст     | 80      | 0          | 80        |    |
| Четырехступ 🛛 📝 Крышка поди            | шипник 201    | .1701040   | Ангар / | Ст     | 55      | 0          | 55        |    |
| Полуавтоматичес П Маслоотража          | атель з 240   | -100504    | Ангар / | Ст     | 80      | 1          | 79        |    |
| Кредежи                                | очения 437    | 0-1601180  | Ангар / | Ст     | 6       | 0          | 6         |    |
| Палец поршн                            | евой 236      | -1004020   | Ангар / | Ст     | 25      | 0          | 25        |    |
| Электрика                              | вая левая 642 | 21-5325    | Ангар / | Ст     | 10      | 0          | 10        |    |
| Центральный склад Пара шестер          | ен глав 642   | 26-2502    | Ангар / | Ст     | 15      | 0          | 15        |    |
| 🖻 Коробки передач 🛛 Полшипник п        | олик.к 6-76   | 512A       | AHEAD / | Ст     | 6       | 0          | 6         |    |
| Автоматические                         | ий (тро 543   | 208-110    | AHEAD / | Ст     | 2       | 0          | 2         |    |
| Вариаторного Стремянка L               | =140mm 437    | 0-2902408  | Ангар / | Ст     | 15      | 0          | 15        |    |
| Крережи                                |               |            | AHEAD / | CT     | 1       | 1          |           |    |
| Указатель уг                           | овня м 642    | 29-1018    | AHEAD / | CT     | 30      | ō          | 30        |    |
|                                        | овня м 437    | 0-1018078  | AHEAD / | CT     | 40      | ŏ          | 40        |    |
| ад Пиайба топли                        | вного 6 312   | 482-034    | AHEAD / | C-     | 1       | ő          | 1         |    |
| Шатун в сбор                           | pe 236        | -100404    | Ангар / | Ст     | 3       | 3          | ô         |    |
| бранные товары                         |               |            |         |        |         |            |           |    |
|                                        |               |            |         |        |         |            |           |    |
| Наименование                           | Код прих      |            | Скла    | д / Ра | аздел   | Примечание | Сервис    |    |
| ок цилиндров                           | 2307          | Ангар / Ст | теллажи | 1      |         |            |           |    |
| лодка передняя Пр.                     | 2289          | Ангар / Ст | теллажи |        |         |            |           |    |
| ышка подшипника перв.вала в сб.        | 2285          | Ангар / Ст | теллажи |        |         |            |           |    |
| нель боковая левая                     | 2295          | Ангар / Ст | теллажи |        |         |            |           |    |
| ивод гибкий (трос газа) в сб. L=2630мм | 2283          | Ангар / Ст | теллажи |        |         |            |           |    |
|                                        |               |            |         |        |         |            |           |    |
| конендуеные говары                     |               |            |         |        |         |            |           |    |
|                                        |               |            |         |        | 🥪 ок    | 🔀 Отмена   | 🕜) Справі | ка |
|                                        |               |            |         |        | -       |            |           |    |

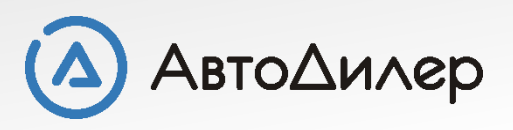

# Добавление позиций «Прайс-лист»

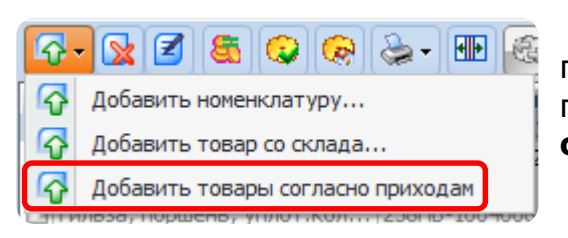

Товары могут быть добавлены в прайс-лист автоматически, исходя из их наличия в приходных накладных и отсутствия в прайс-листе. Такая возможность реализуется путем выбора в выпадающем меню кнопки "Добавить" пункта "**Добавить товары** согласно приходам".

Это один из самых быстрых способов составления прайслиста по ВСЕМ позициям, которые когда-либо были оприходованы.

В этом случае система сканирует все приходные накладные, проверяя наличие товаров, указанных в приходных накладных и в текущем прайс-листе. Если товар отсутствует в прайс-листе, то система добавляет его в прайс-лист с нулевыми ценами. Такая возможность позволяет автоматизировать процесс заполнения прайслиста товарами, поступившими на склады предприятий.

В системе существует возможность установки режима отображения товаров, имеющихся в наличии на складе. При установке этого режима (*через кнопку на панели* инструментов или пункт контекстного меню) система будет отображать в табличной части диалогового окна только имеющиеся на складе товары.

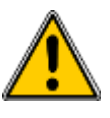

Товар может быть добавлен в прайс-лист только один раз, то есть, в одном прайс-листе каждый товар может быть представлен только в одном экземпляре.

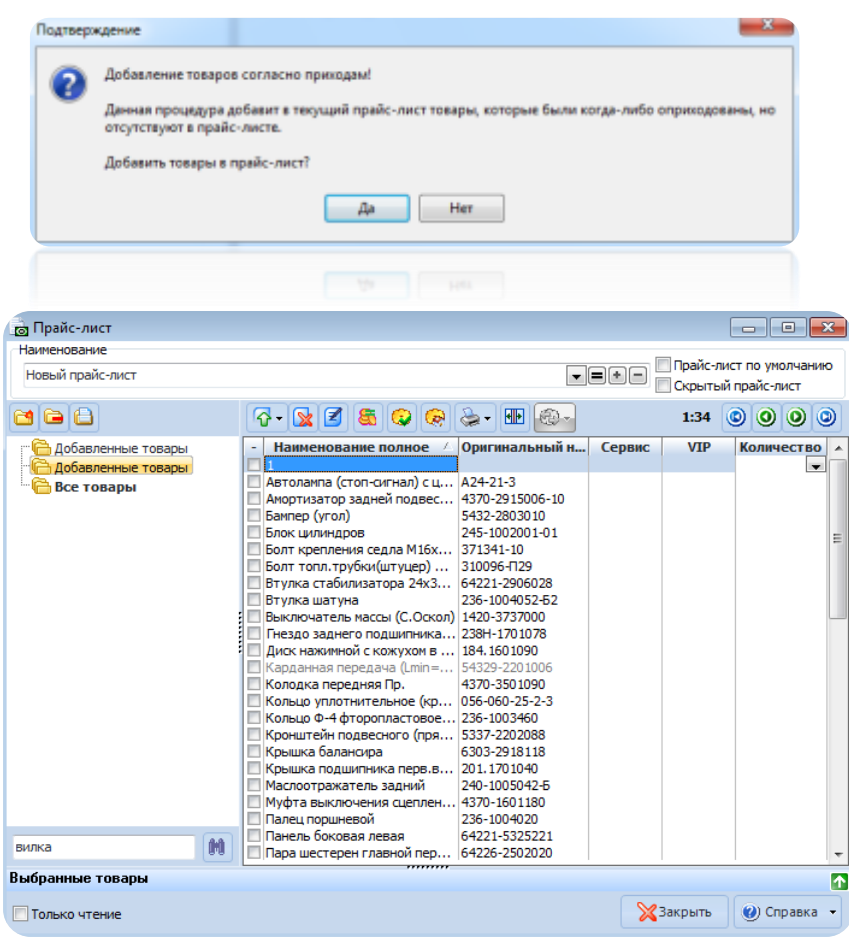

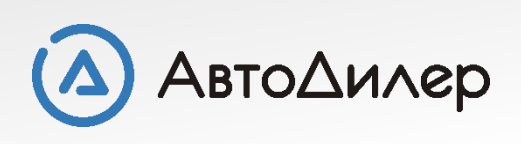

# Удаление/правка позиций «Прайс-листа»

| 3 | 7-                          |       |       | 8       | 9   |      |
|---|-----------------------------|-------|-------|---------|-----|------|
| - | - Наименование по 🛆 Ор      |       |       |         |     |      |
|   | 📃 Выключатель массы ( 142   |       |       |         |     | 1420 |
|   | 🔲 Гнездо заднего подши 238н |       |       |         |     |      |
|   | Дис                         | ж нах | кимно | ой с ко | ожу | 184, |

Операция удаления товаров из прайс-листа выполняется указанием одного или нескольких товаров, которые необходимо удалить, и нажатием на кнопку **«Удалить»** на панели инструментов, находящуюся в верхней части диалогового окна, или через соответствующий пункт контекстного меню, вызов которого выполняется при нажатии на таблицу правой клавишей мыши.

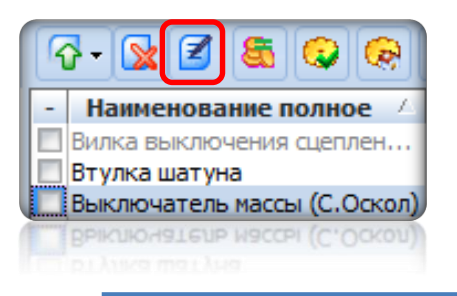

Операция правки товара сводится либо к правке соответствующей номенклатурной единицы, либо к правке цен товара.

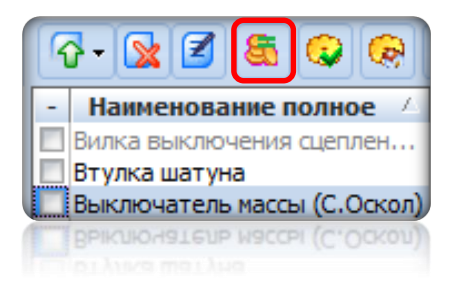

Настройка цен товара выполняется через окно "**Ценообразование**", вызов которого выполняется через соответствующую кнопку панели инструментов, расположенную в верхней части окна на панели инструментов, или соответствующий пункт контекстного меню таблицы товаров прайс-листа.

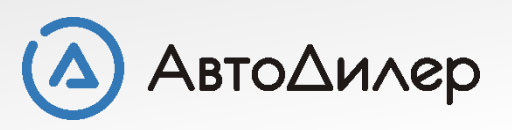

## Ценообразование товара

Рассчитать цену товара можно с учетом следующих параметров:

Перечень предприятий, которыми был оприходован указанный товар. По каждому предприятию представлена следующая информация:

|       |       | макс. | средняя | мин.  | первая | тие 🗸 | Предприятие |
|-------|-------|-------|---------|-------|--------|-------|-------------|
| 1 714 | 1 714 | 1 714 | 1 579,5 | 1 445 | 1 714  |       | АвтоСалон   |
| 1 524 | 1614  | 1614  | 1 569   | 1 524 | 1 524  |       | АвтоЦентр   |
|       | 1614  | 1614  | 1 569   | 1 524 | 1 524  |       | АвтоЦентр   |

• первая цена - указана стоимость товара из самого раннего приходного документа с этим товаром.

Расчетные цены

- минимальная цена указана минимальная стоимость товара из всех приходных документов с этим товаром.
- средняя цена указано среднее значение цены среди всех цен товара во всех приходных документах.
- максимальная цена указана максимальная стоимость товара из всех приходных документов с этим товаром.
- последняя цена указана стоимость товара из самого позднего приходного документа с этим товаром.

**Учитывать только остатки** - цены, представленные выше в таблице, корректируются с учетом/без учета приходных документов, по которым указанный товар был полностью списан.

| Колонка<br>прайс-листа | Текущая<br>цена | Новая<br>цена   |
|------------------------|-----------------|-----------------|
| 📝 Цена 1 (30%)         | 9 752,53        | 9 852,53 💌 ⋥    |
| 📝 Цена 2 (25%)         | 11 215,41       | 11 315,41 💌 ⋥   |
| 📝 Цена 3 (20%)         | 11 703,04       | 11 803,04 🗨 📰   |
| 📝 Цена 4 (15%)         | 12 190,66       | 12 290,66 💌 📰   |
| 📝 Цена 5 (12%)         | 12 678,29       | 12 778,29 🗨 ⋥   |
| 📝 Цена 6 (5%)          | 13 165,92       | 13 265,92 💌 📰   |
|                        | 🛛               | ть текущие цены |

**Цены** - рассчитанные системой цены товара с применением процентных надбавок. Кнопка "**Вернуть текущие цены**" позволяет отменить текущее изменение цены и установить начальное состояние цен. Цены, от которых идет расчет указаны в колонке «Текущая цена». Цены, которые получаются в результате надбавок отображаются в колонке «Новая цена» и выделяются красным цветом.

Навигация - кнопки позволяют перемещаться между товарами выбранного для правки ценообразования набора данных, сохраняя или не сохраняя при этом изменения цен товаров

| Навигация 3:4         |                        |
|-----------------------|------------------------|
| 💿 Подтвердить и назад | Подтвердить и вперед 🥥 |
| 🕑 Назад               | Вперед 🧿               |

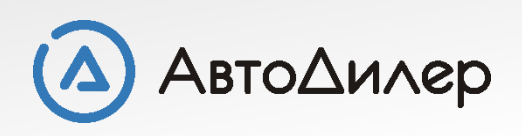

## Ценообразование товара

| 👩 Номенклатура                                                             |                           |                |                                              |                        | - • •        |  |
|----------------------------------------------------------------------------|---------------------------|----------------|----------------------------------------------|------------------------|--------------|--|
| Наименование                                                               |                           |                |                                              |                        |              |  |
| 😑 Диск нажимной с кожухом в сборе d=50.7 🔳                                 |                           |                |                                              |                        |              |  |
| Номер производ<br>Оригинальный                                             | ителя:<br>номер: 184.1601 | 090            | Код товара<br>Штрих-код                      | a:<br>1:               |              |  |
| Расчетные цены                                                             |                           |                |                                              |                        |              |  |
| 🚷 Для выбора расче                                                         | етной цены Вы мо»         | кете воспользо | ваться списком                               | или указать цену вручн | ную.         |  |
| Предприятие 🗠 первая                                                       |                           |                | мин.                                         | средняя мак            | с. последняя |  |
| АвтоДилер                                                                  |                           | 500,00         | 250,00                                       | 371,6 5                | 365,00       |  |
| Цены<br>Колонка                                                            | Гекушая Но                | рвая           | - Ценообразова                               | ние                    |              |  |
| Цены                                                                       |                           |                | Ценообразова                                 | ние                    |              |  |
| прайс-листа                                                                | цена ц                    | ена            | Расчитать ц                                  | ены на основании це    | ен прихода   |  |
| <b>V</b> Сервис (30%)                                                      |                           | 650 💌 🙀        | Расчетная цен                                | ia: 500 💌 📷            | 🕘 Расчет     |  |
| VIP (25%)                                                                  |                           | 625 🖵 👼        | Расчитать с                                  | фиксированной наце     | нкой         |  |
| 📝 Крупный опт (20                                                          |                           | 600 🖵 遲        | Сумм                                         | ia: 100 💌 🛺            | 🛃 Расчет     |  |
| 📝 Мелкий опт (15%)                                                         |                           | 575 🖵 遲        | Расчитать п                                  | о коэффициенту к те    | кущим ценам  |  |
| 📝 Организации (12                                                          |                           | 560 🖵 遲        | Коэффициен                                   | т: 5 💌                 | 🛃 Расчет     |  |
| 📝 Розница (10%)                                                            |                           | 550 🖵 遲        | Правила окр                                  | угления                |              |  |
| Вернуть текущие цены     Округлять     В вольшую ст       С Кратно     5 - |                           |                |                                              | ольшую сторону         |              |  |
| Примечание                                                                 |                           |                | Навигация 1:1                                |                        |              |  |
| ^                                                                          |                           |                | 💿 Подтвердить и назад Подтвердить и вперед 💿 |                        |              |  |
| -                                                                          |                           |                | ОНазад Вперед О                              |                        |              |  |
|                                                                            |                           |                | 🤍 V OI                                       | К 🔀 Отмена             | 🕐 Справка 👻  |  |

Рассчитать цены на основании цен прихода система подставляет в качестве расчетной цены стоимость, указанную двойным нажатием мыши в нужной ячейке таблицы, содержащей сводные данные по стоимости товара. Например, необходимо в качестве расчетной цены принять максимальную стоимость товара, приходы по которому зарегистрированы на предприятии "АвтоДилер". Тогда в таблице сводных данных по стоимости товара, выбираем колонку "Макс." (*т.е. максимальная стоимость товара*) и двойным щелчком мыши на ячейке, являющейся пересечением строки "АвтоДилер" и колонки "Макс.", выбираем в качестве расчетной цены товара максимальную стоимость товара на предприятии "АвтоДилер".

Расчетная цена может быть установлена пользователем и вручную. При нажатии на кнопку "Расчет" система рассчитает цены товара по расчетной цене с применением процентных надбавок.

Другими словами, например, цена «Сервис» получилась следующим образом: 500 + 30% = 650. Новые цены выделены красным цветом. Если Вас не устраивают цены, которые были посчитаны автоматически, Вы можете их изменить вручную. До нажатия кнопки «ОК» у Вас есть возможность вернуть предыдущие цены, нажав на кнопку «Вернуть текущие цены». После нажатия на кнопку «ОК» текущей ценой станут новые цены.

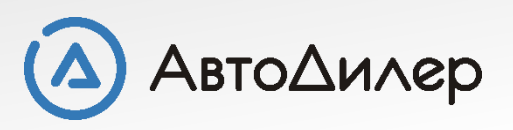

### Ценообразование товара

| Цены                      |                      |               |  |  |
|---------------------------|----------------------|---------------|--|--|
| Колонка<br>прайс-листа    | Текущая<br>цена      | Новая<br>цена |  |  |
| 📝 Сервис (30%)            | 650                  | 750 🗨 📰       |  |  |
| VIP (25%)                 | 625                  | 725 🗨 🜉       |  |  |
| 📝 Крупный опт <b>(</b> 20 | 600                  | 700 🖵 📰       |  |  |
| Мелкий опт (15%)          | 575                  | 675 💌 🜉       |  |  |
| 🔽 Организации (12         | 560                  | 660 🖵 📰       |  |  |
| 🔽 Розница (10%)           | 550                  | 650 🗨 📰       |  |  |
|                           | Вернуть текущие цены |               |  |  |

| Расчитать с фиксированной наценкой |         |  |  |  |  |
|------------------------------------|---------|--|--|--|--|
| Сумма:                             | 100 🖵 🚛 |  |  |  |  |

Рассчитать с фиксированной наценкой - система предоставляет возможность применить фиксированную наценку (сумму) к рассчитанной "Новой цене" товара. Для этого нужно указать нужную сумму и нажать кнопку "Расчет". Т.е. к текущей цене прибавляется сумма фиксированной наценки: 650 + 100 = 750.

| Цены                   |                 |                      |  |  |  |
|------------------------|-----------------|----------------------|--|--|--|
| Колонка<br>прайс-листа | Текущая<br>цена | Новая<br>цена        |  |  |  |
| Сервис (30%)           | 650             | 3 250 💌 🜉            |  |  |  |
| VIP (25%)              | 625             | 3 125 💌 🜉            |  |  |  |
| 📝 Крупный опт (20      | 600             | 3 000 💌 📰            |  |  |  |
| Мелкий опт (15%)       | 575             | 2 875 💌 遲            |  |  |  |
| 📝 Организации (12      | 560             | 2 800 💌 📰            |  |  |  |
| 📝 Розница (10%)        | 550             | 2 750 🗨 📰            |  |  |  |
|                        | 🗧               | Вернуть текущие цены |  |  |  |

| Расчитать по коэффициенту к текущим ценам |     |  |  |  |  |
|-------------------------------------------|-----|--|--|--|--|
| Коэффициент:                              | 5 🖵 |  |  |  |  |

Рассчитать по коэффициенту к текущим ценам - система предоставляет возможность применить коэффициент к рассчитанной "Новой цене" товара. Для этого нужно указать нужный коэффициент и нажать кнопку "Расчет". Т.е. текущая цена умножается на коэффициент: 650 \* 5 = 3250.

Правила округления - система может рассчитывает цену товара с применением указанных правил округления.

- Нет не применять правила округления.
- Округлять по математическим правилам до рублей. Т.е. если до 49 копеек то в меньшую сторону, если более 50 копеек то в большую.
- В большую сторону округление всегда в большую сторону.
- Кратно сумма будет кратна указанному значению (в рублях).

| Правила о | кругления   |                     |
|-----------|-------------|---------------------|
| 🔘 Нет     | 🔘 Округлять | 🔘 В большую сторону |
| 🔘 Кратно  | 5           |                     |

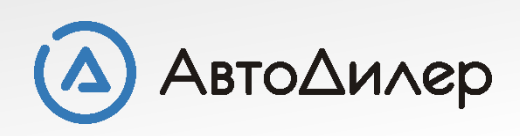

# Применение прайс-листов

| 🕒 Расходная накладная: | Новая                          |                                |                                 | -                    |              |                  | x    |
|------------------------|--------------------------------|--------------------------------|---------------------------------|----------------------|--------------|------------------|------|
| Документ               | $\odot$                        | 3ano                           | Товар<br>олнение перечня тов    | <b>Ы</b><br>заров до | жумента      |                  |      |
| 📕 Товары               | – Прайс-лист –                 |                                |                                 | - Колон              | ка цены по і | прайс-лист       | у    |
| Платежи                | Основной пра                   | йс-лист                        | <b>~</b>                        | Цена 4               | ł            |                  | -    |
| Оформление             |                                |                                |                                 |                      |              |                  |      |
|                        | 😚 Склад                        | a 🖸 😚                          |                                 | <u>Ja</u>            | 1:3 🔘        | 00               | 0    |
|                        | Полное на                      | аименование                    | Оригинальный                    | ін Ко                | личес        | Цена<br>6 271-24 |      |
|                        | Амортизатор з<br>Бампер (угол) | адней подвески                 | 4370-2915006-10<br>5432-2803010 | D                    | 1            | 11 003,60        | 5    |
|                        | burnep (frony                  |                                | 0 102 2000010                   | I                    | 5            | 001,0            | •    |
|                        |                                |                                |                                 |                      |              |                  | Ε    |
|                        |                                |                                |                                 |                      |              |                  |      |
|                        |                                |                                |                                 |                      |              |                  |      |
|                        |                                |                                |                                 |                      |              |                  |      |
|                        |                                |                                |                                 |                      |              |                  |      |
|                        |                                |                                |                                 |                      |              |                  |      |
|                        |                                |                                |                                 |                      |              |                  |      |
|                        | •                              |                                |                                 |                      |              |                  | Ψ    |
|                        | (                              | Общая сумма :                  | 25 370,37                       | - r                  |              | Леге             | нда  |
|                        | Скидк<br>Количес               | а составила :<br>тво товаров : | 1 335,28<br>3                   |                      | - цена и     | из прайс-лі      | иста |
|                        |                                |                                |                                 | C                    |              | io ynoniad       |      |
| (2) Справка            |                                |                                | 🔇 Назад                         | Далее                | Ð []         | 💥 Закрыт         | ь    |

При составлении документов, где необходимо использовать товары и считать их стоимость – прайслистами очень удобно пользоваться. Рассмотрим на примере создания расходной накладной.

В разделе Товар – выбираем прайс по которому будем считать стоимость товара, далее в разделе «Колонка цены по прайс-листу» выбираем цену, по которой будет продавать товар. После этого выбираем товары, которые будем продавать. Цена автоматически подставится из выбранного прайса и колонки. В одной расходной можно использовать несколько разных прайсов и колонок. Другими словами, выбрали 2 товара из «Основного прайс-листа» - «Цена 4», затем еще 3 товара из этого же прайс-листа, но с ценой «Цена 1». А затем выбрать другой прайс-лист «Новый» и уже из него выбирать товары по другой цене.

Аналогично прайс-листы можно использовать и в других расходных документах. При использовании прайс-листов у Вас появляется возможность вести гибкое ценообразование для различных типов клиентов, реализовывать товар от разных производителей по разным ценам и т.п.

В колонке "Цена" могут присутствовать синие или зеленые метки. Метка указывает откуда была взята цена для товара. Зеленая метка указывает на то, что цена была взята из прайс-листа. Синяя метка указывает на то, что цена не была найдена в текущем прайс-листе и была взята из карточки товара (цена реализации). Если метка отсутствует, то цена была изменена пользователем вручную. Метки присутствуют только для вновь добавленных товаров, т.е. если Вы закроете и вновь откроете документ, то меток уже не будет.

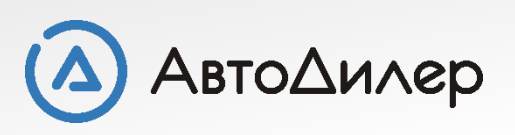

Надеемся, эта информация была полезна для Вас. Если у Вас возникли вопросы или предложения, Вы можете обратиться к нам по указанным ниже контактам:

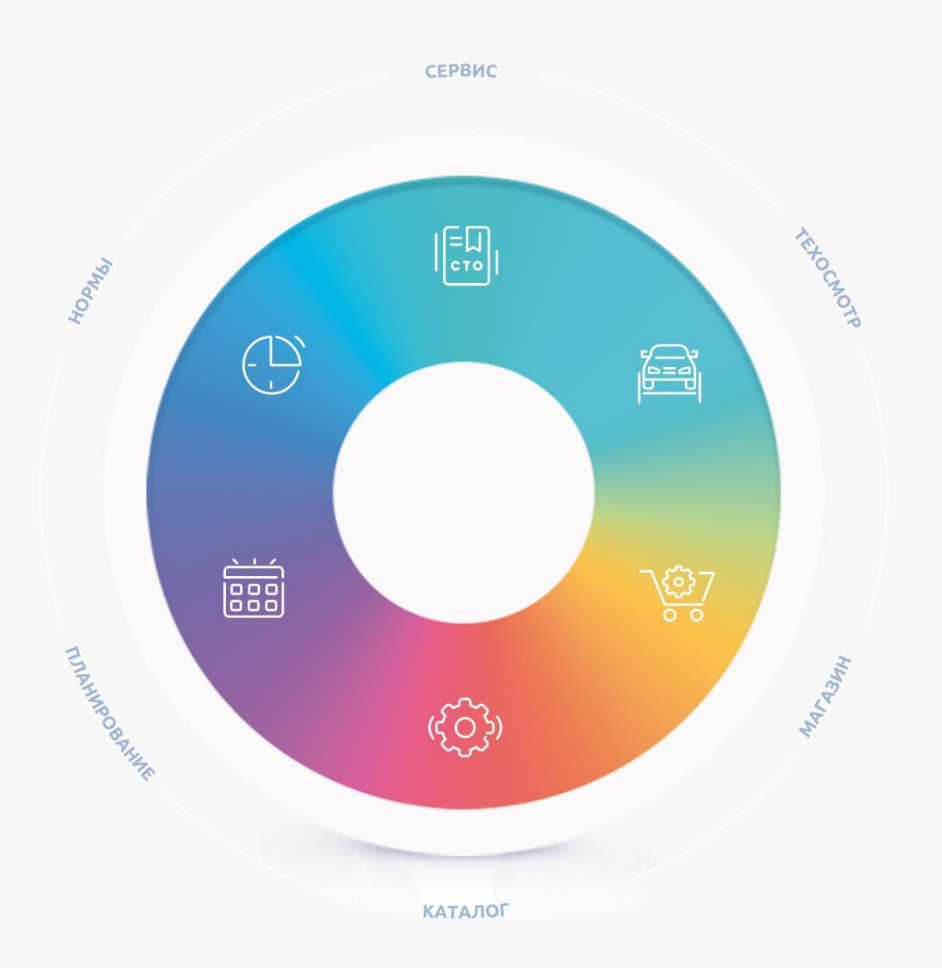

Компания «АвтоДилер» autodealer.ru

#### Служба технической поддержки: support@autodealer.ru

#### Отделы продаж:

+7 (499) 110-44-37 Москва +7 (343) 237-23-19 Екатеринбург +7 (812) 716-48-88 Санкт-Петербург

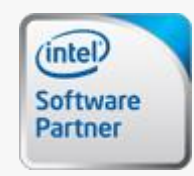

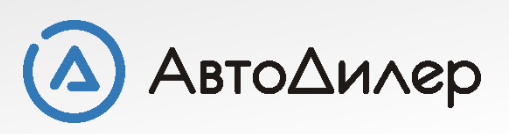